## DOCUMENTED WORKFLOW

## **Change Your Terminal Server Password**

Copyright © 2015 by EK3 Enterprises, LLC dba EK3 Technologies, 3609 Hendricks Avenue, Jacksonville, FL 32207. Protection claimed in all forms and matters of copyrightable material and information now allowed by law or hereafter granted including both electronic and conventional distribution of herein products. Reproduction or transmission unless authorized by EK3 Technologies is prohibited. All rights reserved. Specific product information regarding Applied Systems' The Agency Manager and Vision, as well as other products copyrighted and mentioned within (ex: Microsoft, Excel, etc.) are the product of the individual company and no endorsement or ownership of product should be implied by its mention and use. All workflows are suggested and common workflows. Users of this material agree that EK3 Enterprises, LLC dba EK3 Technologies, cannot be held liable for any omissions or errors within the guide.

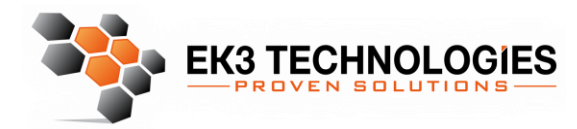

3609 Hendricks Avenue Jacksonville, FL 32207

> 904.337.1610 www.ek3tech.com

1. When logged into the Terminal Server (Remote Session), press the CTRL-ALT-END keys simultaneously. You will then get this screen.

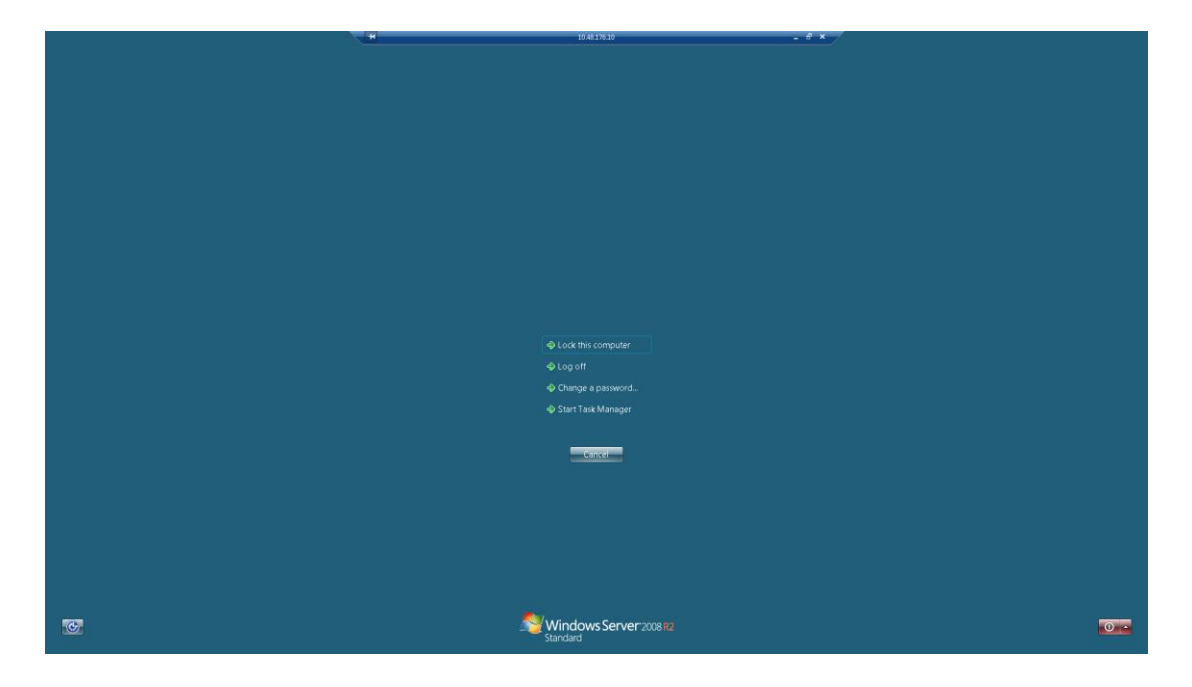

2. Click change password.

|   | <ul> <li>★ bot this computer</li> <li>▲ go off</li> <li>▲ same a parsword.</li> <li>♦ Start Task Manager</li> </ul> |  |
|---|----------------------------------------------------------------------------------------------------|--|
| 1 | Windows Server 2008 R2<br>Standard                                                                                  |  |

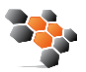

3. Enter your old (Current) Password.

| HPCNEFL.local\administrator                                           |  |
|-----------------------------------------------------------------------|--|
| O d password                                                          |  |
| New password                                                          |  |
| Confirm password                                                      |  |
| Log on to: HPCNEFL.local<br><u>How do I log on to another domain?</u> |  |
|                                                                       |  |
| Cancel                                                                |  |

4. Enter a new password (Must contain at least 8 characters, and include an upper case letter and a number or symbol)

| HPCNEFL.local\administrator                                           |  |
|-----------------------------------------------------------------------|--|
| DId password                                                          |  |
| New password                                                          |  |
| Confirm password                                                      |  |
| Log on to: HPCNEFL.local<br><u>How do I log on to another domain?</u> |  |
| Cancel                                                                |  |

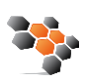

5. Reenter the same password you used in step 4.

| HPCNEFL.local\administrator                                           | ]  |
|-----------------------------------------------------------------------|----|
| Old password                                                          | ]  |
| New password                                                          | ]  |
| Confirm password                                                      | 13 |
| Log on to: HPCNEFL.local<br><u>How do I log on to another domain?</u> |    |
|                                                                       |    |
| Cancel                                                                |    |

6. Press enter or click the arrow key.

| HPCNEFL.local\administrator                                           |
|-----------------------------------------------------------------------|
| Old password                                                          |
| New password                                                          |
| Confirm password                                                      |
| Log on to: HPCNEFL.local<br><u>How do I log on to another domain?</u> |
| Cancel                                                                |

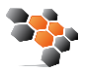